7. パスワードの変更

|                                               | _                    |              | 初めての方・これから登録される方<br>♪パスワード設定 |
|-----------------------------------------------|----------------------|--------------|------------------------------|
| 現在ログインしていません。<br>予約や抽選申込の確認等を行<br>パスワードを忘れた場合 | うには 🗕 ログイン してくださ     | さい。          |                              |
| 10<br>・<br>予約内容の<br>確認・取消                     | 曲選申込の確認・<br>取消/当選の確定 | 60<br>使用料の支払 | 支払履歴                         |
| 利用者情報                                         | メッセージの<br>確認         | お気に入り施設の管理   |                              |

パスワードの変更を行う場合は、マイメニューの「利用者情報」を選択します。

| ログイン<br>利用者IDとパスワードを入力して「ログイン」ボタンを押して | てください。                                           |
|---------------------------------------|--------------------------------------------------|
| ▲ 利用者ID                               | F0000001                                         |
| 🔧 パスワード                               |                                                  |
|                                       | <ul> <li>● パスワードを忘れた場合や、パスワード設定はこちらから</li> </ul> |
|                                       |                                                  |
|                                       |                                                  |
| ▲ Homeに戻る                             | く前に戻る → ログイン                                     |

利用者 ID とパスワードを入力し、「ログイン」ボタンを押してください。 ※既にログインしている場合は、表示されません。

| Home > 利用者情報メニュー<br>利用者情報メニュー<br>ご利用になるサービスを選んでください。 |                     |          |       |
|------------------------------------------------------|---------------------|----------|-------|
| 登録済利用者<br>情報照会                                       | 全<br>録済利用者<br>情報の変更 | パスワードの変更 |       |
|                                                      |                     |          |       |
|                                                      |                     |          |       |
| ★ 一番上へ ▲ Homeに戻る                                     |                     |          | く前に戻る |

利用者情報の変更メニューで「パスワードの変更」を選択してください。

| <u>Home &gt; 利用者情報メニュー</u> > <b>パスワードの変更</b> |                               |
|----------------------------------------------|-------------------------------|
| パスワードの変更                                     |                               |
| 現在のパスワードと新しいパスワードを入力して、「変更」ボタンを打             | 甲してください。                      |
| 🔧 現在のパスワード 💩 🛛                               | このマークをクリ<br>ックすると、入力          |
| 🔨 新しいパスワード 必須                                | ······ ● しんズチを兄ることができます       |
| 🔧 確認用 🐹                                      |                               |
|                                              | 新システムで登録するパスワー<br>ドは、8~36桁です。 |
| 🖌 Homeに戻る                                    | < 前に戻る ✓ 変更                   |

現在のパスワードと、新しいパスワードを二回入力し、「変更」を押してください。

※安全なパスワードの作成だけでなく、他人に知られないよう、かつ自分でも忘れてしまうことが ないように管理をお願いします。

※※パスワードに使用できる文字などは以下のとおりです。

数字:0,1,2,3,4,5,6,7,8,9

英小字:a,b,c,d,e,f,g,h,i,j,k,l,m,n,o,p,q,r,s,t,u,v,w,x,y,z

英大字:A,B,C,D,E,F,G,H,I,J,K,L,M,N,O,P,Q,R,S,T,U,V,W,X,Y,Z

記号: !,",#,\$,%,&,', (,) ,=,~, |,¥,+,\*,?,>,<,.,; :,@

利用者操作マニュアル

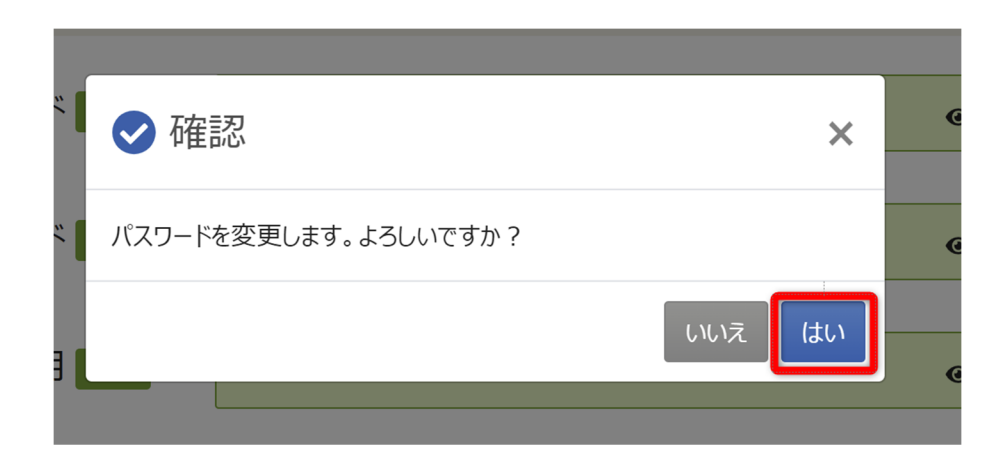

確認メッセージが表示されるので「はい」を押してください。

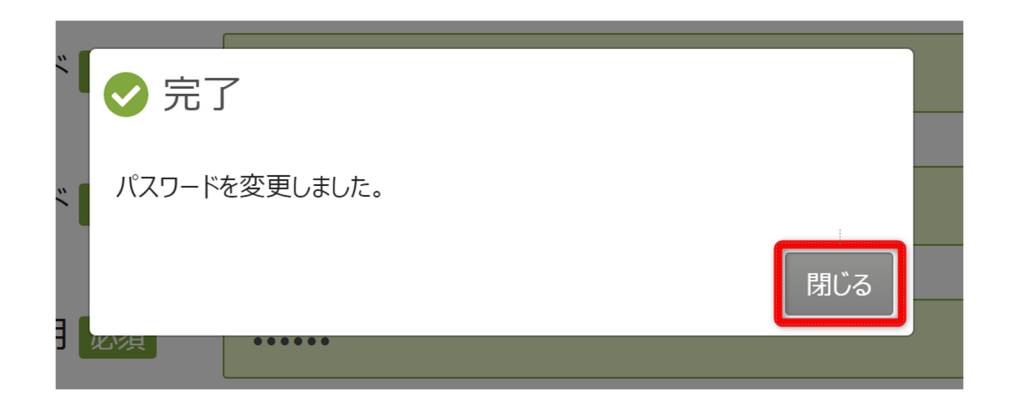

完了メッセージが表示されるので「閉じる」を押してください。

パスワードの変更が完了です。

メールアドレスの登録がある場合、メールが届きます。

※メールアドレスの登録や有効確認を行っていないとメールアドレスに関する機能が使用できな いため、必ず登録や有効確認を行ってください。

手順に関しては「11. メールアドレスの登録」にて説明します。